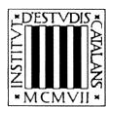

Programa «CiT (Terminologia de ciències i tecnologia)» Secció de Ciències i Tecnologia

# Guia d'utilització de les opcions de cerca de la *Terminologia d'Anàlisi química quantitativa*

BARCELONA 2015

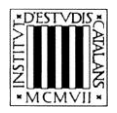

# ÍNDEX

| 1 | EXPLICACIÓ DE LES OPCIONS DE CERCA                 | 3              |
|---|----------------------------------------------------|----------------|
| - | 1.1 CERCA PER ENTRADA<br>1.2 CERCA PER EQUIVALENTS | 4              |
| 2 | 1.4 CERCA PER SINONIMS I TERMES RELACIONATS        | .5<br>6        |
|   | 2.2 CERCA PER ENTRADA                              | .0<br>.7<br>10 |
|   | 2.4 CERCA PER DEFINICIÓ                            | 11<br>12       |

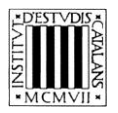

En aquesta guia pretenem explicar, d'una manera clara i entenedora, com fer servir les opcions de cerca (vegeu la imatge inferior) que permeten consultar la *Terminologia d'Anàlisi química quantitativa*.

A la part superior de la pantalla hi ha el motor de cerca de què disposa l'edició en línia del *Terminologia d'Anàlisi química quantitativa*.

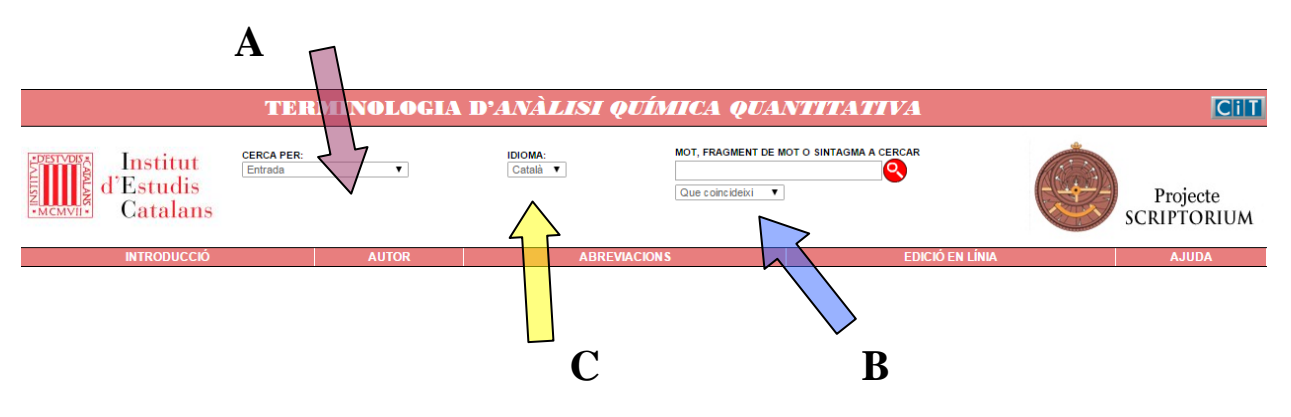

# 1 EXPLICACIÓ DE LES OPCIONS DE CERCA

En aquesta obra, es poden fer cerques per **entrada** si es vol cercar un terme concret, però també se'n poden fer per **equivalents**, per **definició** i per **sinònims i termes relacionats** (tot i que no totes les entrades tenen informació en tots aquests camps).

A més, aquesta obra permet veure els termes en context en clicar la pàgina en què apareixen. Si es consulta l'obra des del navegador Internet Explorer, s'obra un PDF amb el terme cercat ressaltat. Des dels altres navegadors, s'obra el mateix fitxer PDF però no es marca el terme. En l'exemple següent, es mostra l'aspecte del PDF obert des d'Internet Explorer amb el terme cercat destacat.

| TER                                                                                                    | MINOLOGIA D'4                                                                                                    | ANÀLISI QUÍM                                                                                                    | IICA QUANTITATI                                                                                                    | VA                                                                                                    | CiT                     |
|----------------------------------------------------------------------------------------------------|----------------------------------------------------------------------------------------------------|----------------------------------------------------------------------------------------------------|----------------------------------------------------------------------------------------------------|----------------------------------------------------------------------------------------------------|-------------------------|
| DESTIVUES INSTITUT<br>MINING D'Estudis<br>Catalans                                                                                                    | Ŧ                                                                                                    | IDIOMA:<br>Català ▼                                                                                                    | MOT, FRAGMENT DE MOT O SINTAGMA A O<br>Variància                                                                                                    | CERCAR                                                                                                    | Projecte<br>SCRIPTORIUM |
| INTRODUCCIÓ                                                                                                    | AUTOR                                                                                                    | ABREVIACIONS                                                                                                    | 5                                                                                                    | edició en línia                                                                                                    | AJUDA                   |
| IIII t de t ► M (1 registres)<br>⊘variància                                                                                                    | variància f. símb. σ <sup>2</sup><br>Quadrat de la desviació estànda<br>Págines: <u>63, 74, 563-568, 734-7</u><br>en variance subst. símb. σ <sup>2</sup>                                                                                                    | ard.<br>139, glossari.                                                                                                    |                                                                                                    |                                                                                                    | <b>a</b>                |
| http://cit.deviec.cat/AQQ/docs/AQQ4.pdf                                                                                                    |                                                                                                    |                                                                                                    |                                                                                                    | 🟠 🕶 🔝 👻 🖃 🖶 🕶 Pàgina 🕶                                                                                                    | Seguretat 🔻 Eines 🕶 🔞 🕶 |
| 📑 🖺 🔊 - 🕼 🔶 🐣 🚺 (                                                                                                    | 3 de 19) 💿 🛞 100% 🗸 🗍                                                                                                    | 📑 🛃 Cerca                                                                                                    |                                                                                                    |                                                                                                    |                         |
| Cerca<br>S'està cercant:<br>variància a document actual<br>Resultats:<br>2 documents amb 18<br>ocurrencies<br>Nova cerca<br>Resultats:<br>Thanis 04_CAT<br>S'anomena varia v<br>Contreu els camins de | Desviació estàndard:<br>En la figura 4.1, $s = 94$<br>associada al temps de v<br>junt que té una desviació<br>En un conjunt <i>infin</i><br>(la mitjana de la població<br>sigma, $\sigma$ (la desviació es<br>de 7 i de se s'acosten pro<br>La quantitat $n - 1$<br>viació de estàndard s'anom<br>sobre la mitjana (= 100.<br>Exemple Mitjana i | $s = \mathbf{R} \frac{\frac{\partial}{\partial r} (x_r - \bar{x})^2}{n-1}$ $s = \mathbf{R} \frac{\frac{\partial}{\partial r} (x_r - \bar{x})^2}{n-1}$ $h = \frac{\partial}{\partial r} (x_r - \bar{x})^2$ $h = \frac{\partial}{\partial r} (x_r - \bar{x})^2$ $h =$ | (4.2)<br>sque té una desviació estàndard petita<br>anera més uniforme que un altre con-<br>na amb la lletra grega minúscula<br>apossible mesurar μ ι σ, però els valors<br>menta el nombre de mesuraments.<br>raus de llibertat. El quadrat de la des-<br>standard, expressada com a percentajes<br>ariació o desviació estàndard relativa. | desvlack estandard gran. Mes prec<br>no mplica necessàriament més exa<br>terme que es defineix com la proxin<br>valor -veritable o real | isió                    |

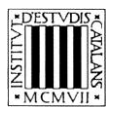

# 1.1 Cerca per entrada

Aquesta cerca (marcada amb una  $\mathbf{A}$  en la imatge superior) us ajuda a trobar els termes a partir de la forma exacta —o a partir d'una seqüència de lletres si utilitzeu les opcions (marcades amb una  $\mathbf{B}$  en la imatge superior)—:

- «Que coincideixi amb»: cerca el terme exacte que s'escriu.
- «Que comenci per»: cerca els termes que comencen per la cadena de text escrita.
- «Que contingui»: cerca els termes que contenen la cadena de text escrita.
- «Que acabi per»: cerca els termes que acaben per la cadena de text escrita.

La cerca «Que coincideixi amb» apareixerà seleccionada per defecte; tot i això, podeu canviar aquesta opció en qualsevol moment.

No es pot fer una cerca amb el camp *Mot, fragment de mot o sintagma a cercar* buit ni tampoc una cerca que combini els quatre paràmetres anteriors. En aquest tipus de cerca no es tenen en compte ni els accents ni les majúscules.

#### **1.2 Cerca per equivalents**

Aquesta opció de cerca (marcada amb una C en la imatge superior) us permet cercar tant els termes catalans com les equivalències d'aquests termes en anglès. Cal tenir present, però, que no totes les entrades tenen equivalents.

El camp *Idioma* és un menú desplegable en el qual apareix «català» com a llengua per defecte; tot i això, podeu seleccionar qualsevol de les altres llengües si voleu fer una cerca a partir de l'equivalent. A més, de la mateixa manera que en les cerques per entrada, en aquest cas també es poden fer servir els paràmetres que determinen el grau de coincidència amb el terme cercat.

#### **1.3 Cerca per definició**

Aquesta opció de cerca —accessible des del menú desplegable *Cerca per* (marcat amb una **A** en la imatge anterior)— us permet cercar termes (o paraules) dins la definició de les entrades. Com que tots els termes del diccionari tenen la definició en català, la tria d'aquesta tipus de cerca implica deshabilitar la tria de llengua en el menú desplegable, on apareixerà «català» per defecte.

Aquest tipus de cerca es pot combinar amb els quatre graus de coincidència comentats abans. Això no obstant, tal com passava en la cerca per entrada, no es pot fer una cerca que combini aquests paràmetres o que tingui el camp *Mot, fragment de mot o sintagma a cercar* buit.

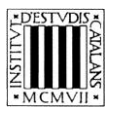

#### 1.4 Cerca per sinònims i termes relacionats

Aquesta opció de cerca —accessible des del menú desplegable *Cerca per* (marcat amb una **A** en la imatge anterior)— us permet buscar entrades a partir dels sinònims o termes relacionats. Com en els altres tipus de cerca, es pot buscar una cadena de text exacta o es poden utilitzar les opcions següents:

- «Que coincideixi amb»: cerca el sinònim o terme relacionat exacte que s'escriu.
- «Que comenci per»: cerca el sinònim o terme relacionat que comenci per la cadena de text escrita.
- «Que contingui»: cerca el sinònim o terme relacionat que contingui la cadena de text escrita.
- «Que acabi per»: cerca el sinònim o terme relacionat que acabi per la cadena de text escrita.

La cerca «Que coincideixi amb» apareixerà seleccionada per defecte; tot i això, podeu canviar aquesta opció en qualsevol moment.

No es pot fer una cerca amb el camp *Mot, fragment de mot o sintagma a cercar* buit ni tampoc una cerca que combini els quatre paràmetres anteriors.

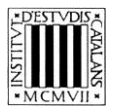

# 2 EXEMPLES DE TIPUS DE CERCA

# 2.1 Consideracions generals

En química quantitativa, tal com passa en moltes altres branques de la ciència, s'utilitzen una gran quantitat d'abreviacions. Aquest fet —juntament amb la naturalesa acadèmica de l'obra *Anàlisi química quantitativa*— fa que aquest recull terminològic disposi de moltes abreviacions. Tant per a algunes de les abreviacions —especialment, els símbols (com ara el de l'absortivitat,  $\alpha$ )— com per a algunes de les entrades s'usen lletres gregues. Per tal que es puguin cercar les abreviacions que inclouen caràcters no llatins s'ha establert la taula d'equivalències que es mostra a continuació.<sup>1</sup>

| Lletra<br>de l'alfabet grec  | Nom<br>de la lletra | Lletra<br>de l'alfabet grec<br>(cont.) | Nom<br>de la lletra<br>(cont.) |
|------------------------------|---------------------|----------------------------------------|--------------------------------|
| Α, α                         | а                   | Ν, ν                                   | n                              |
| Β, β                         | b                   | Ξ, ξ                                   | cs                             |
| Γ, γ                         | g                   | 0, 0                                   | 0                              |
| Δ, δ                         | d                   | Π, π                                   | р                              |
| Ε, ε                         | e                   | Ρ, ρ                                   | r                              |
| Ζ, ζ                         | Z                   | Σ, ς / σ                               | S                              |
| Η, η                         | eta                 | Τ, τ                                   | t                              |
| $\Theta, \theta / \vartheta$ | th                  | Υ, υ                                   | У                              |
| Ι, ι                         | i                   | Φ,φ/φ                                  | f                              |
| Κ, κ                         | k                   | Χ, χ                                   | khi                            |
| $\Lambda, \lambda$           | lambda              | Ψ, ψ                                   | psi                            |
| Μ, μ                         | mi                  | Ω, ω                                   | omega                          |

A l'hora de cercar aquests caràcters, farem una distinció segons si busquem símbols o termes. Pel que fa als símbols, si volem saber quins termes es representen mitjançant una lletra *e* o una èpsilon, podem trobar-los fent una cerca coincident amb «e». El resultat d'aquesta cerca es mostra a continuació.

Tal com es pot veure, els caràcters grecs apareixen sempre després dels de l'alfabet llatí. Quant als símbols, n'hi ha dos que representats per la lletra e i tres, per l'èpsilon. Com que les tres èpsilons es componen exactament de la mateixa manera (lletra minúscula i cursiva), s'han fet servir homògrafs per distingir-los. Cal no confondre aquests homògrafs amb superíndexs que formen part del símbol. En cas de dubte, cal fixar-se en la grafia de l'equivalència o bé consultar el terme desenvolupat, mitjançant l'enllaç de la definició.

Pel que fa als termes que contenen lletres gregues, també farem una doble distinció segons si són prefixos i/o o si no ho són. D'una banda, quan són prefixos o infixos, el terme s'ha de cercar prescindint-ne. Així, doncs, si volem consultar l'entrada  $\alpha$ -*tocoferol*, hem de buscar «tocoferol».

<sup>1.</sup> Les úniques lletres gregues que conté la *Terminologia d'Anàlisi química quantitativa* són les que apareixen a les cel·les ombrejades.

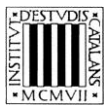

|                                   | TER                   | MINOLOGIA                                                                       | D'ANÀLISI (         | QUÍMICA QUAI                                         | NTITATIVA              | CiT                     |
|-----------------------------------|-----------------------|---------------------------------------------------------------------------------|---------------------|------------------------------------------------------|------------------------|-------------------------|
| Institut<br>d'Estudis<br>Catalans | CERCA PER:<br>Entrada | Υ.                                                                              | IDIOMA:<br>Català ▼ | MOT, FRAGMENT DE M<br>tocoferoi<br>Que coincideixi • | ot o sintagma a cercar | Projecte<br>SCRIPTORIUM |
| INTRODUCCIÓ                       |                       | AUTOR                                                                           | ABREV               | VIACION S                                            | Edició en línia        | AJUDA                   |
| I I de 1 I de 1 I de 1            | 5)                    |                                                                                 |                     |                                                      |                        |                         |
| Sa-tocoferol                      |                       |                                                                                 |                     |                                                      |                        | <u>_</u>                |
|                                   |                       | <mark>α-tocoferol</mark> m.<br>Pàgines: <u>348t</u> .<br>en α-tocopherol subst. |                     |                                                      |                        |                         |

En fer cerques, aquesta regla de prescindir dels prefixos i infixos és aplicable a tots (independentment de si estan formats per lletres gregues o llatines). Per tant, si volem buscar l'entrada *t-amil metil èter*, ho farem escrivint «amil metil èter».

| TERMINOLOGIA D' <i>ANÀLISI QUÍMICA QUANTITATIVA</i>     |                       |                                                                                           |                                  |                                                            |                        |  |                         |  |
|---------------------------------------------------------|-----------------------|-------------------------------------------------------------------------------------------|----------------------------------|------------------------------------------------------------|------------------------|--|-------------------------|--|
| Institut<br>d'Estudis<br>Catalans                       | CERCA PER:<br>Entrada | ¥                                                                                         | IDIOMA:<br>Català ▼              | MOT, FRAGMENT DE M<br>amil metil èter<br>Que coincideixi • | DT O SINTAGMA A CERCAR |  | Projecte<br>SCRIPTORIUM |  |
| INTRODUCCIÓ                                             |                       | AUTOR                                                                                     | ABRE                             | VIACIONS                                                   | Edició en línia        |  | AJUDA                   |  |
| II I de 1 ► ► (1 registres<br><i>t</i> -amil metil èter | )                     |                                                                                           |                                  |                                                            |                        |  | -                       |  |
|                                                         |                       | <b>t-amil metil èter</b> c. nom. i<br>Pàgines: <u>603t</u> .<br>en t-amyl methyl ether su | n. sigla TAME<br>bst. sigla TAME |                                                            |                        |  |                         |  |

En canvi, si el caràcter grec no és ni un prefix ni un infix, podem buscar-lo fent servir les equivalències de la taula anterior. Així, si volem consultar l'entrada *partícula*  $\beta$ , hem d'escriure «partícula b».

|                                   | TERMINOLOGIA D' <i>ANÀLISI QUÍMICA QUANTITATIVA</i> |                            |                     |                                                         |                       |   |                         |  |  |  |
|-----------------------------------|-----------------------------------------------------|----------------------------|---------------------|---------------------------------------------------------|-----------------------|---|-------------------------|--|--|--|
| Institut<br>d'Estudis<br>Catalans | CERCA PER:<br>Entrada                               | Υ.                         | IDIOMA:<br>Catalâ ▼ | MOT, FRAGMENT DE MO<br>particula b<br>Que coincideixi V | t o sintagma a cercar |   | Projecte<br>SCRIPTORIUM |  |  |  |
| INTRODUCCIÓ                       |                                                     | AUTOR                      | ABRE                | VIACIONS                                                | EDICIÓ EN LÍNI/       | A | AJUDA                   |  |  |  |
| (1 registres)                     |                                                     |                            |                     |                                                         |                       |   |                         |  |  |  |
| Spartícula β                      |                                                     |                            |                     |                                                         |                       |   | <b>_</b>                |  |  |  |
|                                   |                                                     | partícula β c. nom. f.     |                     |                                                         |                       |   |                         |  |  |  |
|                                   |                                                     | Pàgines: <u>451, 592</u> . |                     |                                                         |                       |   |                         |  |  |  |
|                                   |                                                     | en β particle subst.       |                     |                                                         |                       |   |                         |  |  |  |

# 2.2 Cerca per entrada

Aquesta cerca permet consultar els termes catalans que conté l'obra. Els diferents paràmetres de cerca de la part superior de la pantalla permeten acotar les cerques.

— Que comenci per

Cercar entrades que comencen per una lletra: amb aquest tipus de cerca podeu consultar tots els termes del vocabulari que comencen per una lletra determinada, per exemple, per la lletra r.

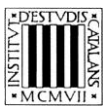

|                                                                                                    | TER                   | MINOLOGIA                                                                                                    | D'ANÀLISI QU                                                                       | UÍMICA QUANT                      | ITATIVA              |                         |
|----------------------------------------------------------------------------------------------------|-----------------------|----------------------------------------------------------------------------------------------------|------------------------------------------------------------------------------------|-----------------------------------|----------------------|-------------------------|
| d'Estudis<br>MCMVII-                                                                                                    | CERCA PER:<br>Entrada | ¥.                                                                                                    | IDIOMA:<br>Català ▼                                                                | MOT, FRAGMENT DE MOT O S          | SINTAGMA A CERCAR    | Projecte<br>SCRIPTORIUM |
| INTRODUCCIÓ                                                                                                    |                       | AUTOR                                                                                                    | ABREVIA                                                                            | CIONS                             | edició en línia      | AJUDA                   |
| I de 15 I de 15 I de registr<br>⊘ R <sup>1</sup><br>⊘ rad<br>⊘ radi<br>⊘ radi hidrodinàmic<br>⊘ radi hidrodinàmic<br>⊘ radi iônic<br>⊗ radiació<br>⊗ radiació d'un cos negre<br>⊗ radiació de microones | res)                  | R <sup>1</sup> f.<br>Simbol de <u>reflectància</u> .<br>en R subst.<br>R <sup>2</sup> f.<br>Simbol de <u>resistència elèv</u><br>en R subst.<br>rad m.<br>Simbol de <u>radian</u> .<br>en rad subst.<br>radi m.<br>en radius subst.<br>radi m.<br>en radius subst.<br>radi hidratat c. nom. m. si<br>Grandària efectiva d'un iò<br>Pàgines: 149, 153, 1541, c. | trica.<br>mb. α<br>o una molècula en solució, incle<br><u>iossant</u> .<br>símb. α | pent-hi les molècules d'aigua que | hi estan associades. |                         |

Cercar entrades de més d'un mot: amb aquest tipus de cerca podeu consultar les entrades formades per un mot i un sintagma qualsevol (preposicional, adjectival, etc.). Busquem les entrades que comencin per *mostra*.

|                                                                                                    |            | MINOLOGIA                                                                                                    | A D' <i>ANÀLISI</i> ( | QUÍMICA QUANTIT.                                                                                                    | ATIVA                                                                                                    | Cil                     |
|----------------------------------------------------------------------------------------------------|------------|----------------------------------------------------------------------------------------------------|-----------------------|----------------------------------------------------------------------------------------------------|----------------------------------------------------------------------------------------------------|-------------------------|
| Institut<br>d'Estudis<br>Catalans                                                                                                    | CERCA PER: | ¥                                                                                                    | IDIOMA:<br>Català ▼   | MOT, FRAGMENT DE MOT O SINTA<br>mostra<br>Que comenci per V                                                                                                    |                                                                                                    | Projecte<br>SCRIPTORIUM |
| INTRODUCCIÓ                                                                                                    |            | AUTOR                                                                                                    | ABRE                  | VIACIONS                                                                                                    | EDICIÓ EN LÍNIA                                                                                              | AJUDA                   |
| MIRODUCCIO<br>I d e 1 d e 1 p g registrer<br>Comostra<br>Comostra aleatória<br>Comostra cega<br>Comostra cega<br>Comostra de control de qualitat<br>Comostra de laboratori<br>Comostra global<br>Comostra representativa |            | nostra f.<br>Pàgines: 2-6, 587-591, §<br>en sample subst.<br>mostra aleatòria c. non<br>Mostra global construïde<br>Pàgines: 89, glossari.<br>en random sample subst.<br>mostra bruta c. non. f.<br>Mostra global.<br>Pàgines: 700, glossari.<br>Sin. pref. mostra alebal.<br>en gross sample subst.<br>mostra cega c. non. f.<br>Pàgines: 721, 733, 740.<br>en blind sample subst.<br>mostra cega c. non. f.<br>Pàgines: 721, 733, 740.<br>en blind sample subst.<br>mostra composta c. no<br>Mostra representativa pr<br>relatives proporcionals e.<br>Pàgines: 89, glossari.<br>en composte sample su<br>mostra de control de qu<br>Mostra que conté una qu<br>durant l'anàlisi de rutina<br>analitzades.<br>Pàgines: 733, glossari.<br>en quality control sampli<br>mostra de laboratori c.<br>Porció de mostra global | Abike                 | nencer, escollides a l'atzar.<br>heterogeni. Si el material té regions difere<br>mostres de control de qualitat (generalme<br>verificar les concentracions conegudes d' | nts, la mostra és feta de porcions<br>nt preparades per l'analista) sór<br>anàlit en les mostres de contro i | A JUDA                  |
|                                                                                                    |            | en laboratory sample su                                                                                                    | ıbst.                 |                                                                                                    |                                                                                                    |                         |

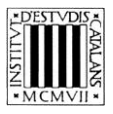

#### Que contingui

Cercar entrades que continguin un terme: amb aquest tipus de cerca podeu consultar les entrades que contenen un terme específic. Busquem les entrades que continguin la paraula *col·lector*.

|                                                                                                    | TI DI R               | MINOLOGIA                                                                                                    | D'ANÀLISI (                                                                                                    | QUÍMICA QUANTI                                                          | TATIVA                             | CiT                                  |
|----------------------------------------------------------------------------------------------------|-----------------------|----------------------------------------------------------------------------------------------------|----------------------------------------------------------------------------------------------------|-------------------------------------------------------------------------|------------------------------------|--------------------------------------|
| Institut<br>d'Estudis<br>Catalans                                                                                     | CERCA PER:<br>Entrada | Y                                                                                                    | IDIOMA:<br>Català ▼                                                                                                    | MOT, FRAGMENT DE MOT O SIN<br>col·lector<br>Que contingui               | TAGMA A CERCAR                     | Projecte<br>SCRIPTORIUM              |
| INTRODUCCIÓ                                                                                                    |                       | AUTOR                                                                                                    | ABRE                                                                                                    | VIACIONS                                                                | EDICIÓ EN LÍNIA                    | AJUDA                                |
| I d t de t I de t I de gistres<br>⊘agent recol·lector<br>⊗col·lector de Faraday<br>⊘recol·lector d'hidròxid d'alumini |                       | agent recol·lector c. noi<br>Pàgines: <u>687</u> .<br>Sin. compl.: <u>ecol·lector</u><br>en gathering agent subs<br>col·lector de Faraday c.<br>Detector d'ions d'espect<br>proporcional al nombre<br>Pàgines: <u>glossari</u> .<br>en Faraday cup subst.<br><b>recol·lector</b> d'hidròxid d<br>Agent recol·lector.<br>Sin. pref: agent recol·lec<br>en aluminum hydroxide. | m.m.<br>d'hidròxid d'alumini c. nom.m<br>t<br>nom.m.<br>rometria de masses en què c:<br>de cations que arriben al col·l<br>e atumini c. nom.m.<br>talumini c. nom.m.<br>talor c. nom.m.<br>gathering subst. | t.<br>ada catió que hi arriba és neutralitzat per<br>lector de Faraday. | un electró. El corrent que es nece | Esita per a neutralitzar els ions és |

Que acabi per

Cercar entrades que acabin per una seqüència gràfica concreta (com ara un sufix): amb aquest tipus de cerca obtenim com a resultats els termes que acaben per una determinada seqüència gràfica. Busquem les entrades que acabin amb el sufix -ós.

| TERMINOLOGIA D' <i>ANÀLISI QUÍMICA QUANTITATIVA</i>                                        |                       |                                                                                                    |                     |                                                   |                 |                         |  |  |  |
|--------------------------------------------------------------------------------------------|-----------------------|----------------------------------------------------------------------------------------------------|---------------------|---------------------------------------------------|-----------------|-------------------------|--|--|--|
| Institut<br>d'Estudis<br>Catalans                                                          | CERCA PER:<br>Entrada | Υ.                                                                                                    | IDIOMA:<br>Català ▼ | MOT, FRAGMENT DE MOT O S<br>ÓS<br>Que acabi per ▼ | NTAGMA A CERCAR | Projecte<br>SCRIPTORIUM |  |  |  |
| INTRODUCCIÓ                                                                                |                       | AUTOR                                                                                                    | ABRE                | VIACION S                                         | EDICIÓ EN LÍNIA | AJUDA                   |  |  |  |
| <ul> <li>1 de 3 ) (29 registres</li> <li>àcid fosforós</li> <li>àcid hipoclorós</li> </ul> | 5)                    | àcid fosforós c. nom. m.                                                                                                    |                     |                                                   |                 | <b>E</b>                |  |  |  |
| <ul> <li>àcid hipofosforôs</li> <li>àcid hipoiodós</li> <li>àcid nitrós</li> </ul>         |                       | Pàgines: <u>364t</u> .<br>en phosphorous acid <i>sub</i>                                                                                                    | st.                 |                                                   |                 |                         |  |  |  |
| ⊗àcid sulfurós ⊗anticòs                                                                    |                       | acia nipocior <mark>os</mark> c. nom. n<br>Pàgines: <u>365t</u> .                                                                                                    | 1.                  |                                                   |                 |                         |  |  |  |
| Saquós   aquosa                                                                            |                       | en hypochlorous acid sub                                                                                                    | ist.                |                                                   |                 |                         |  |  |  |
| ⊘atrapament de gasos<br>⊗carboni porós                                                     |                       | àcid hipofosforós c. nom<br>Págines: 3481<br>en hypophosphorous acid<br>àcid hipoiodós c. nom. m<br>Págines: 3621<br>en hypoiodous acid subsi<br>àcid nitrós c. nom. m.<br>Págines: 3591<br>en nitrous acid subst.<br>àcid sulfurós c. nom. m.<br>Págines: 3289<br>en sulfurous acid subst. | . m.<br>1 subst     |                                                   |                 |                         |  |  |  |

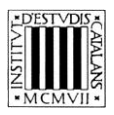

### **2.3 Cerca per equivalents**

Aquesta cerca —que és una variant de la cerca per entrada— permet consultar els equivalents de les entrades, és a dir, els termes anglesos que conté l'obra. Si seleccionem la cerca per entrada i, a continuació, seleccionem una de les llengües en el menú desplegable *Idioma*, podrem buscar-los aprofitant els paràmetres que determinen el grau de coincidència del text introduït amb la forma que conté l'obra. Vegem-ne uns quants exemples.

- Que comenci per
  - Cercar totes les equivalències en anglès que comencen per un mot concret, per exemple, standard.

| TER                                                                                                    | RMINOLOGIA                                                                                                    | D'ANÀLISI (                                                                                                    | QUÍMICA QUANT                                                                     | ITATIVA                                                  | Cilt                                   |
|----------------------------------------------------------------------------------------------------|----------------------------------------------------------------------------------------------------|----------------------------------------------------------------------------------------------------|-----------------------------------------------------------------------------------|----------------------------------------------------------|----------------------------------------|
| Institut<br>d'Estudis<br>Catalans                                                                                                    | T                                                                                                    | IDIOMA:<br>Anglès ▼                                                                                                    | MOT, FRAGMENT DE MOT O<br>standard<br>Que comenci per V                           |                                                          | Projecte<br>SCRIPTORIUM                |
| INTRODUCCIÓ                                                                                                    | AUTOR                                                                                                    | ABREV                                                                                                    | VIACION S                                                                         | EDICIÓ EN LÍNIA                                          | AJUDA                                  |
| Image: second second | absorbància estàndard e<br>Pàgines: 4711<br>en standard for ultraviole<br>addició de patró c. nom. I<br>Tècnica en què primer es<br>patri de la resposta obtin<br>Pàgines: 88-91, 335, 510<br>Sin compi: addició patró<br>en standard addition sub<br>addició patró c. nom. f.<br>Addició de patró.<br>Pàgines: glossari.<br>Sin, pref: addició de patró.<br>rota patró c. nom. f.<br>Corba de calibratge.<br>Pàgines: 5, glossari.<br>Sin, pref: corba de calibratge.<br>Pàgines: 5, glossari. | n Fultraviolat c. nom. f.<br>:absorbance cubst.<br>mesura el senyal analitic deg<br>juda, és possible deduir quin<br><u>dlossan</u> .<br>c. nom. f.<br>at.<br>tog c. nom. f.<br>at. | ut a la mostra; després, s'afegeix ur<br>a quantitat inicial d'anàlit hi havia er | na quantitat coneguda d'anàilt patró i s<br>n la mostra. | Senregistra l'increment de senyal I, a |

Que contingui

Cercar les equivalències en anglès que continguin un terme: consultem les equivalències que contenen un terme específic, per exemple, *oxide*.

| TERMINOLOGIA D' <i>ANÀLISI QUÍMICA QUANTITATIVA</i> |                       |                                                                                                    |                                             |                                                     |                 |  |                         |  |  |
|-----------------------------------------------------|-----------------------|----------------------------------------------------------------------------------------------------|---------------------------------------------|-----------------------------------------------------|-----------------|--|-------------------------|--|--|
| Institut<br>d'Estudis<br>Catalans                   | CERCA PER:<br>Entrada | T                                                                                                    | IDIOMA:<br>Anglès <b>T</b>                  | MOT, FRAGMENT DE MOT O SI<br>oxide<br>Que contingui |                 |  | Projecte<br>SCRIPTORIUM |  |  |
| INTRODUCCIÓ                                         |                       | AUTOR                                                                                                    | ABRE                                        | VIACIONS                                            | EDICIÓ EN LÍNIA |  | AJUDA                   |  |  |
| (                                                   |                       | metòxid m.<br>Pàgines: <u>112</u> .<br>en methoxide subst.<br>monòxid de carboni c. n<br>Pàgines: <u>2031, 3859</u> .<br>en carbon monoxide sub<br>monòxid de clor c. nom.<br>Pàgines: <u>407</u> .<br>en chlorine mon <b>òxide</b> su<br>òxid arsentós c. nom. m.<br>Pàgines: <u>361</u> .<br>en arsentous oxide subs | om. m.<br>st.<br>m. förm. CIO<br>bst.<br>t. |                                                     |                 |  |                         |  |  |

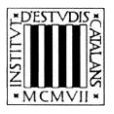

Que acabi per

Cercar totes les equivalències en anglès que acabin per una sequència gràfica concreta (com ara un sufix): busquem totes les equivalències que acabin amb *titration*.

| Institut<br>C'Estudis<br>Catalans       CERCA PER:<br>Entrada       IDIOMA:<br>Anglès       MOT, FRAGMENT DE MOT O SINTAGMA A CERCAR<br>Ititation       Image: Cerca Periodic Cerca Periodic Cerca | TER                                                                                                    | MINOLOGIA                                                                                                    | D'ANÀLISI Q                                                                                                    | DUÍMICA QUANTI                                           | TATIVA                            | Cilt                                  |
|----------------------------------------------------------------------------------------------------|----------------------------------------------------------------------------------------------------|----------------------------------------------------------------------------------------------------|----------------------------------------------------------------------------------------------------|----------------------------------------------------------|-----------------------------------|---------------------------------------|
| INTRODUCCIÓ     AUTOR     ABREVIACIONS     EDICIÓ EN LÍNIA     AJUDA       Image: Construction of the state of the state of t                        | Institut<br>d'Estudis<br>Catalans                                                                                                    | Y                                                                                                    | IDIOMA:<br>Anglès V                                                                                                    | MOT, FRAGMENT DE MOT O SIN<br>titration<br>Que acabi per |                                   | Projecte<br>SCRIPTORIUM               |
| I de 4 Di (35 registres)         Omètode de Fajans         Omètode de Volhard         Ovaloració         Valoració de Fajans                                                                                                    | INTRODUCCIÓ                                                                                                    | AUTOR                                                                                                    | ABREV                                                                                                    | IACIONS                                                  | EDICIÓ EN LÍNIA                   | AJUDA                                 |
| Pagines: 143:         Svaloració alcalimètrica         Sin. pref: valoració de Falans c. nom. f.         Svaloració amperomètrica         Svaloració argentimètrica         Svaloració argentimètrica         Svaloració argentimètrica         Svaloració argentimètrica         Svaloració biamperomètrica         Svaloració biamperomètrica         Svaloració biamperomètrica         Svaloració biamperomètrica         Pagines: 1431         Svaloració biamperomètrica         Pagines: 1431         Svaloració biamperomètrica         Pagines: 1431         Svaloració biamperomètrica         Pagines: 1431         Svaloració biamperomètrica         Pagines: 1431         Sin. pref: valoració de Volhard c. nom. f.         en Volhard Utration subst.         valoració f.         Procediment en què una substancia (el valorant) es va afegint amb cura a una altra ("anàlit) fins que es completa la reacció. La quantitat de valorant necessari per a una reacció completa ens diu quant anàlit hi ha present.         Pagines: 129-114, 224-250, 256-277. glossan.         V. t: messia f.         en thrattori subst.         Valoració acid-base c. nom. f.         valoració acid-base c. nom. f.                                                                                                    | I de 4       I de registres)         Omètode de Fajans         Omètode de Volhard         Ovaloració         Ovaloració àcid-base         Ovaloració ante ide         Ovaloració amb ide         Ovaloració amperomètrica         Ovaloració argentimètrica         Ovaloració argentomètrica         Ovaloració blamperomètrica         Ovaloració blamperomètrica | mètode de Fajans c. noi<br>Valoració de Fajans.<br>Págines: <u>1431</u><br>Sin. pref. <u>valoració de F</u><br>en Fajans <u>titration subs</u><br>métode de Volhard c. nu<br>Valoració de Volhard.<br>Págines: <u>1431</u><br>Sin. pref. <u>valoració de V</u><br>en Volhard <u>titration subs</u><br>valoració f.<br>Procediment en què una<br>una reacció completa en<br>Pagines: <u>128-144, 224-2</u><br>V. t. mescia f.<br>en titration subst.<br>valoració àcid-base c. n | n. m.<br>alans c. nom. f.<br>im. m.<br>olhard c. nom. f.<br>it<br>substância (el valorant) es va<br>s diu quant anâlithi ha presen<br>50. <u>258-277. glossan</u> .<br>om. f. | afegint amb cura a una altra (l' <i>anàili)</i> fir<br>L | is que es completa la reacció. La | Quantitat de valorant necessari per a |
| Págines: <u>224-250, 251p, glossari</u> ,<br>en acid-base tirtation subst                                                                                                    |                                                                                                    | Pàgines: 224-250, 251p<br>en acid-base titration si                                                                                                    | <u>glossari</u> .                                                                                                    |                                                          |                                   |                                       |

# 2.4 Cerca per definició

Tot i que es poden fer cerques en la definició fent servir els quatre paràmetres de cerca comentats en apartats anteriors, les dues opcions més interessants són la cerca «Que comenci per» i la «Que contingui». A més, també es pot combinar la cerca per definició amb la cerca per àrea temàtica.

– Que comenci per

Cercar definicions que comencen per un mot concret: podem consultar tots els termes la definició dels quals comença per una paraula determinada, per exemple, *mescla*.

|                                                                                            | TIDH                    | RMINOLOGIA                                                                                                    | D'ANÀLISI (                                                                                                    | QUÍMICA QUAN                                                                                      | NTITATIVA                                            |             | CiT                     |
|--------------------------------------------------------------------------------------------|-------------------------|----------------------------------------------------------------------------------------------------|----------------------------------------------------------------------------------------------------|---------------------------------------------------------------------------------------------------|------------------------------------------------------|-------------|-------------------------|
| d'Estudis<br>Catalans                                                                      | CERCA PER:<br>Definició | ¥                                                                                                    | DIOMA:<br>Català ▼                                                                                                    | MOT, FRAGMENT DE MO<br>mescla<br>Que comenci per V                                                |                                                      |             | Projecte<br>SCRIPTORIUM |
| INTRODUCCIÓ                                                                                |                         | AUTOR                                                                                                    | ABRE                                                                                                    | VIACIONS                                                                                          | EDICIÓ EN LÍNIA                                      |             | AJUDA                   |
| K 1 1 de 1 ► M (3 registre<br>Saigua règia<br>Samortidor<br>Smescla equimolar de compostos | 5)                      | aigua règia c. nom. f.<br>Mescia 3:1 (volum/volum<br>Pàgines: <u>T08</u> , glossari.<br>en aqua regia subst.<br>amortidor m.<br>Mescia d'un àcid i la bas<br>Pàgines: <u>188-198, 211-2</u><br>Sin. compi. <u>solució amol</u><br>en buffer subst.<br>mescia equimolar de co<br>Mescia que conté un no<br>Pàgines: <u>clossari</u> .<br>en equimolar mixture of c | i) de HCI concentrat (37 % en<br>le conjugada corresponent. U<br>12. <u>228-234. 532m. glossari-<br/>tidora c. nom. f.</u><br>mpostos c. nom. f.<br>mbre igual de mois de cada c<br>compounds <i>subst.</i> | ) pes) i HNO <sub>3</sub> concentrat (70 % er<br>Jna solució amortidora resisteix e<br>component. | n pes).<br>Is canvis de pH quan se li afegeixen àcic | ds o bases. |                         |

Pàgina 11 de 13

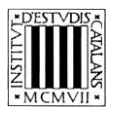

#### Que contingui

Cercar definicions que continguin un terme: consultem les definicions que contenen un terme específic, per exemple, *reducció*.

| TER                                                                                                    | RMINOLOGIA                                                                                                    | D'ANÀLISI                                                                                                    | QUÍMICA QUANTI                                                                                                    | TATIVA                                                                                                    | Cil                                                                                                    |
|----------------------------------------------------------------------------------------------------|----------------------------------------------------------------------------------------------------|----------------------------------------------------------------------------------------------------|----------------------------------------------------------------------------------------------------|----------------------------------------------------------------------------------------------------|----------------------------------------------------------------------------------------------------|
| Institut<br>d'Estudis<br>Catalans                                                                                                    | ¥                                                                                                    | IDIOMA:<br>Català ▼                                                                                                    | MOT, FRAGMENT DE MOT O SI<br>reducció<br>Que contingui                                                                                                    |                                                                                                    | Projecte<br>SCRIPTORIUM                                                                                                    |
| INTRODUCCIÓ                                                                                                    | AUTOR                                                                                                    | ABRE                                                                                                    | VIACIONS                                                                                                    | EDICIÓ EN LÍNIA                                                                                                    | AJUDA                                                                                                    |
| I de 2 DI (12 registres)<br>Scatalitzador de reducció<br>Scâtode<br>Scronoamperometria<br>Sdiagrama de Latimer<br>Se<br>Selectrôlisi de potencial controlat<br>Sediador<br>Sonda catòdica<br>Spererducció<br>Semireacció | catalitzador de reducció<br>Catalitzador que utilitzen<br>Pàgines: <u>692m</u> .<br>en reduction catalyst sub<br>càtode m.<br>Elèctrode on s'esdevè la<br>Pàgines: <u>288, 654m, glos</u><br>en cathode subst<br>cronoamperometria /<br>T Tècnica en què el poteno<br>Si suposem que l'anàlit é<br>cert potencial, Tanàlit co<br>concentració de l'anàlit a<br>negatu. El correit màxim<br>Pàgines: <u>glossari</u><br>en chronoamperometry s<br><b>diagrama que mosta</b> els<br>Pàgines des des des des des des des des des<br>des des des des des des des des des des | e c. nom. m.<br>els analitzadors elementais<br>st.<br>reducció.<br>isari.<br>ial d'un elèctrode de treball<br>s reductible i que s'imposa a<br>nença a reduin-se i el corne<br>la superfície de l'elèctrode l<br>de proporcional a la concer<br>ubst.<br>nom. m.<br>s potencials de <mark>reducció</mark> d'un | per a dur a terme qualsevol <b>reducció</b> ne<br>en una solució no agitada varia ràpidam<br>a relèctode de treball un potencial cada<br>is l'elèctode de treball un potencial cada<br>si a quedat suficientment disminuida. Seg<br>intració de l'anàlit en el si de la solució. | ecessària i per a eliminar l'excès de<br>ent, mentre es mesura el corrent en<br>vegada més negatu, inicialment no<br>la sedevi més negatu, el corrent en<br>uidament, el corrent decau, tot i que<br>eix element en diferents estats d'oxi | C2:<br>the l'elèctrode de trebail i l'auxiliar,<br>o es produeix cap reducció A un<br>cara s'incrementa més, ins que la<br>rei potencial esdevingui més<br>rei potencial esdevingui més |

#### 2.5 Cerca per sinònims i termes relacionats

#### – Que comenci per

Cercar els sinònims o els termes relacionats que comencen per un mot concret: podem consultar els sinònims i els termes relacionats que comencin per un mot concret, per exemple, *polarografia*.

|                                                                                                    | TERMINOLOGIA                                                                                                    | D'ANÀLISI QUI                                                                                                    | ÍMICA QUANTII                                                                                                    | ATIVA                                                                                                    | CIT                                                                                 |
|----------------------------------------------------------------------------------------------------|----------------------------------------------------------------------------------------------------|----------------------------------------------------------------------------------------------------|----------------------------------------------------------------------------------------------------|----------------------------------------------------------------------------------------------------|-------------------------------------------------------------------------------------|
| d'Estudis<br>Catalans                                                                                                    | RCA PER:<br>nônims i termes relacionats V                                                                                                    | IDIOMA:<br>Català V                                                                                                    | MOT, FRAGMENT DE MOT O SINTA<br>polarografia<br>Que comenci per V                                                     | AGMA A CERCAR                                                                                                    |                                                                                     |
| INTRODUCCIÓ                                                                                                    | AUTOR                                                                                                    | ABREVIACI                                                                                                    | DNS                                                                                                    | EDICIÓ EN LÍNIA                                                                                                    | AJUDA                                                                               |
| <ul> <li>I de 1 H (4 registres)</li> <li>Opolarografia d'impulsos normal</li> <li>Opolarografia de corrent mostrejat</li> <li>Opolarografia impulsional</li> <li>Opolarografia pas a pas</li> </ul> | polarografia d'impulsos no<br>Técnica polarográfica en la<br>periode de temps, prop del<br>només s'aplica al final de la<br>Pàgines: <u>alossari</u> .<br>Sr. compl.: <u>polarografia</u><br>en normal pulse polarográfica en qu<br>gota.<br>Pàgines: <u>389, alossari</u> .<br>Sr. compl.: <u>polarografia de corrent mo</u><br>Técnica polarográfica en qu<br>gota.<br>Pàgines: <u>389, alossari</u> .<br>Sr. compl.: <u>polarografia de corrent mo</u><br>polarografia dimpulsiso nor<br>Pàgines: <u>alossari</u> .<br>Sr. pref: <u>polarografia dim</u><br>en pulsed polarografis de corrent mo<br>Pàgines: <u>alossari</u> .<br>Sr. pref: <u>polarografia de corrent mo</u><br>Pàgines: <u>alossari</u> .<br>Sr. pref: <u>polarografia de corrent mo</u><br>Pàgines: <u>alossari</u> .<br>Sr. pref: <u>polarografia de corrent mo</u><br>Pàgines: <u>alossari</u> . | ormai c. nom. f.<br>i qual un impuls de voltatge és ap<br>final de cada impuls. El voltatge é<br>a vida de la gota.<br>npulsional c. nom. f.<br>bys subst.<br>uè el voltatge s'incrementa amb c<br>as a pas c. nom. f.<br>graphy subst.<br>nom. f.<br>trimal.<br>trimal.<br>tr | licat a cada gota de mercuri prop de<br>es manté en el seu valor de línia de<br>ada gota de mercuri i el corrent es r | el final del seu temps de vida. El corrent<br>base per a la major part de la vida de ca<br>mesura durant un curt període de temps | es mesura durant un curt<br>ada nova gota i l'impuis<br>al final de la vida de cada |

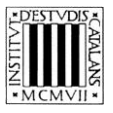

# Que contingui

Cercar els sinònims o termes relacionats que continguin un terme: consultem els sinònims i termes relacionats que contenen un terme específic, per exemple, *iònic*.

| Distriction       Distriction       Districion <thdistriction< th=""> <thdistriction< th=""></thdistriction<></thdistriction<>                                                                                                    | 7                                                                                                    | FERMINOLOGIA                                                                                                    | D'ANÀLISI (                                                                                                    | QUÍMICA QUANTI                                                                                             | TATIVA                                                      | CiT                     |
|----------------------------------------------------------------------------------------------------|----------------------------------------------------------------------------------------------------|----------------------------------------------------------------------------------------------------|----------------------------------------------------------------------------------------------------|----------------------------------------------------------------------------------------------------|-------------------------------------------------------------|-------------------------|
| NTRODUCCIÓ         AUTOR         ABREVACIONS         EDICIÓ EN LINIA         AJUDA           IK[] (] (] (a 2 () h] (12 registres)                                                                                                    | d'Estudis<br>Catalans                                                                                                    | A PER:<br>imis i termes relacionats                                                                                                    | IDIOMA:<br>Català ▼                                                                                                    | MOT, FRAGMENT DE MOT O S<br>Iònic<br>Que contingui                                                         |                                                             | Projecte<br>SCRIPTORIUM |
| Image: Image: | INTRODUCCIÓ                                                                                                    | AUTOR                                                                                                    | ABRE                                                                                                    | VIACIONS                                                                                                   | EDICIÓ EN LÍNIA                                             | AJUDA                   |
| Pagines: <u>647-649, 681, glossari.</u><br>V. L: <u>cromatografia iónica amb columna única</u> c. nom. f., <u>cromatografia iónica de supressió</u> c. nom. f.<br>en los chormatografia iónica amb columna única c.                                                                                                    | I de 2       I (12 registres)         Cebescanvi d'ions       Escanviador d'anions         Cebescanviador d'anions       Escanviador d'anions         Cebescanviador de cations       Coronatografia de supressió ionica         Coromatografia ionica       Coromatografia ionica amb columna<br>única         Coromatografia ionica d'una columna       Coromatografia ionica de supressió         Coromatografia ionica de supressió       PH isoionic | bescanvi d'ions c. nom. n<br>Pàgines: 329, 641-647.<br>Sin. compl.: bescanvi lónii<br>V. t: ácid sulfinie c. nom.<br>en ion exchange subst<br>bescanviador d'anions c.<br>Bescanviador d'ions amb<br>Pàgines: 641-645.<br>Sin. compl.: bescanviador<br>en ion exchanger subst<br>bescanviador d'ions c. no<br>Pàgines: 641-645.<br>Sin. compl.: bescanviador<br>en ion exchanger subst<br>bescanviador d'ions amb<br>Pàgines: glossari.<br>Sin. compl.: bescanviador<br>en cation exchanger subst<br>cromatografia de supres<br>Cromatografia de supres<br>Cromatografia lónica de s<br>Pàgines: glossari.<br>Sin. pref.: glossari.<br>Sin. pref.: glossari.<br>Sin. | ).<br>c. nom. m.<br>m. <u>peria</u> f.<br>nom. m.<br>grups carregats positivament<br>ani <u>tônic</u> c. nom. m.<br>im. m.<br>isono c. nom. m.<br>c. nom. m.<br>grups carregats negativament<br>cati <u>tônic</u> c. nom. m.<br>t.<br>sio ionica c. nom. f.<br>upressio.<br>nica de supressió c. nom. f.<br>upressio.<br>m. f.<br>diora per bescanvi d'ions i<br>pesan.<br>d'ions per bescanvi d'ions i<br>pesan. | nt, units covalentment al suport. Fixa ar<br>ent, units covalentment al suport. Fixa c<br>mitjançant HPLC. | iions de manera reversible.<br>ations de manera reversible. |                         |